First time login help for Jackson County's permitting software:

Go to our <u>Civic Access Portal</u> and click Login or Register in the upper right corner.

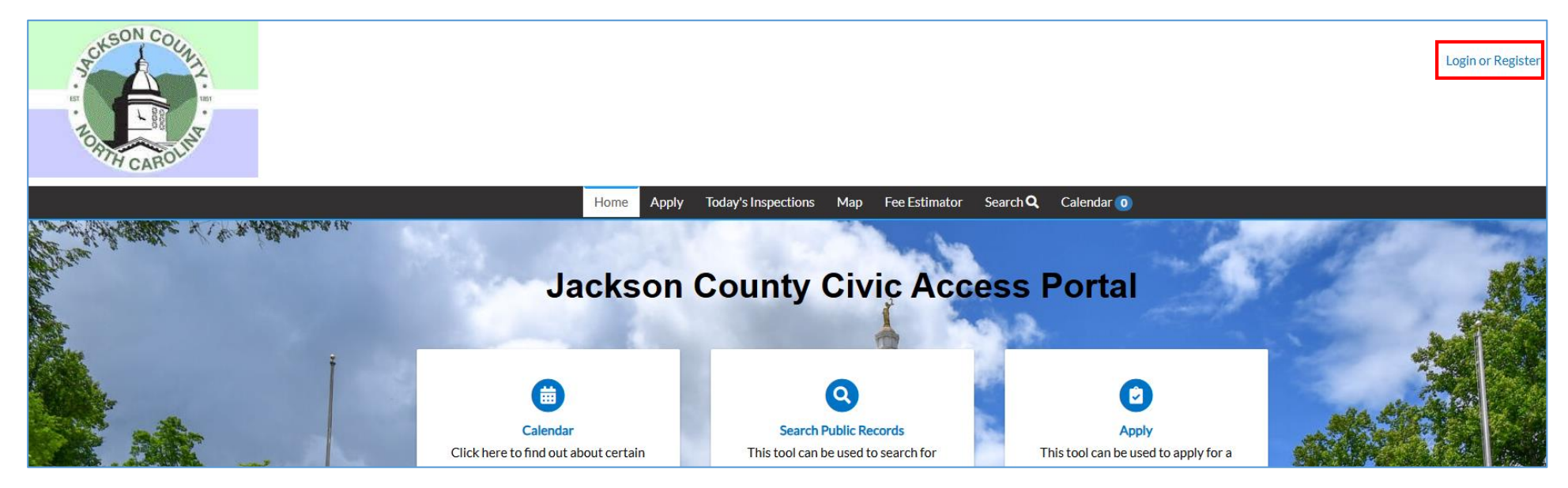

Click 'Continue' on the next popup window:

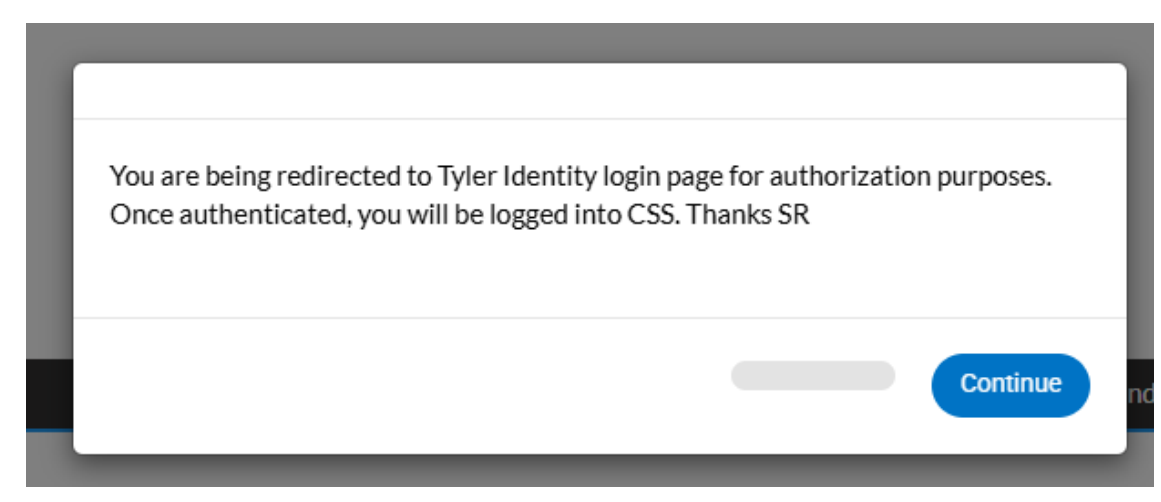

You will then be sent to a login page. <u>Do not enter your email address in the top field when you're setting up your new account</u>, that field will be used after your account is already established. The first time, go to the bottom and click 'Create an account' to get started.

| Sign in to community access services.  Email address  Keep me signed in  Next OR Sign in with  G Unlock account? |                 |                    |        |
|----------------------------------------------------------------------------------------------------|-----------------|--------------------|--------|
| Email address                                                                                                    | Sign in to cor  | nmunity access ser | vices. |
| Keep me signed in     Next     OR     Sign in with     G     Inlack account?                                     | Email address   |                    |        |
| Keep me signed in     Next     OR     Sign in with     G     Inlock account?                                     |                 |                    |        |
| OR<br>Sign in with<br>G (f)                                                                                      | Keep me signe   | ed in<br>Next      |        |
| Sign in with                                                                                                    |                 | OR                 |        |
| Inlock account?                                                                                                  | Sign in with    |                    | Ø      |
| Пер                                                                                                    | Unlock account? |                    | Help 🗹 |

\* FYI: If you have previously received inspection results via email from Jackson County, be sure to register with the same email! \*

Enter your contact information on the next screen and click 'Sign up':

|                                                                                         |                                                                                                    | •                |
|-----------------------------------------------------------------------------------------|----------------------------------------------------------------------------------------------------|------------------|
|                                                                                         | Create an ac                                                                                                    | count            |
| Fields are                                                                              | e required unless n                                                                                             | marked optional. |
| Email                                                                                   |                                                                                                    |                  |
|                                                                                         |                                                                                                    |                  |
| First nan                                                                               | ne                                                                                                    |                  |
|                                                                                         |                                                                                                    |                  |
| ast nan                                                                                 | 10                                                                                                    |                  |
|                                                                                         |                                                                                                    |                  |
|                                                                                         |                                                                                                    |                  |
|                                                                                         |                                                                                                    |                  |
| Mobile p                                                                                | hone                                                                                                    | Optiona          |
| Mobile p                                                                                | hone                                                                                                    | Optiona          |
| Mobile p                                                                                | hone<br>d requirements:                                                                                         | Optiona          |
| Mobile p<br>Password<br>× At lea                                                        | hone<br>d requirements:<br>ast 8 characters                                                                     | Optiona          |
| Mobile p<br>Password<br>× At lea<br>× A low                                             | hone<br>d requirements:<br>ast 8 characters<br>vercase letter                                                   | Optiona          |
| Mobile p<br>Password<br>× At lea<br>× A low<br>× An up                                  | hone<br>d requirements:<br>ast 8 characters<br>vercase letter<br>ppercase letter                                | Optiona          |
| Mobile p<br>Password<br>× At lea<br>× A low<br>× An up<br>× A nur                       | hone<br>d requirements:<br>ast 8 characters<br>vercase letter<br>ppercase letter<br>mber                        | Optiona          |
| Mobile p<br>Password<br>× At lea<br>× A low<br>× An up<br>× A nur<br>✓ No p             | hone<br>d requirements:<br>ast 8 characters<br>vercase letter<br>ppercase letter<br>mber<br>arts of your userna | Optiona          |
| Mobile p<br>Password<br>× At lea<br>× A low<br>× An up<br>× A nur<br>• No pa<br>Passwor | hone<br>d requirements:<br>ast 8 characters<br>vercase letter<br>ppercase letter<br>mber<br>arts of your userna | Optiona          |

Once you sign up you will have to verify your email account, they will email you a message with a code:

| We sent an er<br>verification co<br>Enter Code | 옷<br>/erify with<br>nail to<br>de in the | .com<br>n your email<br>com. Enter ti<br>text box. |
|------------------------------------------------|------------------------------------------|----------------------------------------------------|
| We sent an er<br>verification co<br>Enter Code | /erify with<br>nail to<br>de in the      | n your email<br>com. Enter ti<br>text box.         |
| We sent an er<br>verification co<br>Enter Code | nail to<br>de in the                     | com. Enter t                                       |
|                                                |                                          |                                                    |
|                                                |                                          |                                                    |
|                                                | Ve                                       | ertfy                                              |
| Return to auth                                 | enticator                                | list                                               |

You will receive an email that looks something like this, you need the code at the bottom to enter on the previous screen:

| • Community Access Identity<br>From: noreply@identity.tylerportico.com<br>To: com |                                                                                                    |
|-----------------------------------------------------------------------------------|----------------------------------------------------------------------------------------------------|
|                                                                                   |                                                                                                    |
|                                                                                   | HI .                                                                                                    |
|                                                                                   | Welcome to your Community Access account!                                                                                                    |
|                                                                                   | Your organization uses Community Access and Tyler Technologies to manage<br>access to applications which serve citizens.                                   |
|                                                                                   | Community Access provides access to all of your citizen applications and<br>connects you to other public applications within Tyler Technology's ecosystem. |
|                                                                                   | Learn more about Community Access.                                                                                                    |
|                                                                                   | To verify your email address and activate your account enter the verification code: <b>587997</b>                                                          |
|                                                                                   |                                                                                                    |

You will go back and enter the unique code that you got on your email here and click 'Verify':

|                         | 8 .com                                                               |
|-------------------------|----------------------------------------------------------------------|
|                         | Verify with your email                                               |
| We sent a               | an email to com. Enter the                                           |
| verificatio             | n code in the text box.                                              |
| verificatio<br>Enter Co | n code in the text box.<br>de<br>097                                 |
| verification            | on code in the text box.<br>de<br>997<br>Vertfy                      |
| verification            | n code in the text box.<br>de<br>097<br>Verify<br>authenticator list |

This will take you to another page to complete your registration, click 'Continue':

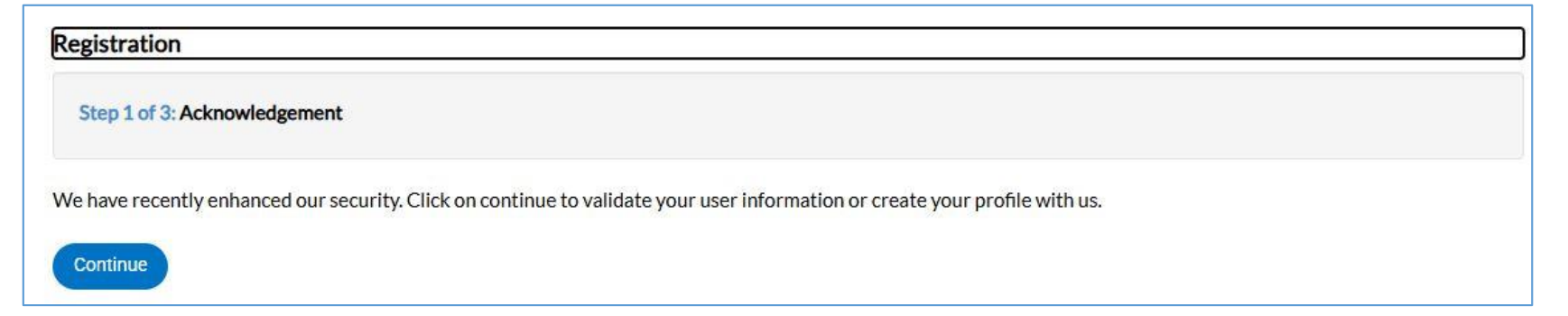

Finish filling out your contact information to complete your profile, the items with the red stars are required fields. Click 'Next':

| Registration                   |                             |           |
|--------------------------------|-----------------------------|-----------|
| Step 2 of 3: Personal Info     |                             |           |
|                                |                             | *REQUIRED |
| First Name                     |                             |           |
| Middle Name                    |                             |           |
| Last Name                      |                             |           |
| Company                        |                             |           |
| * Contact Preference           | -Select Contact Preference- |           |
| * Email Address                |                             |           |
| Additional Contact Information |                             |           |
| * Business Phone               |                             |           |
| * Home Phone                   |                             |           |
| * Mobile Phone                 |                             |           |
|                                | Back Next                   |           |

Continue your registration, the final step is entering your mailing address, then click 'Submit':

| Registration         |                                           |           |
|----------------------|-------------------------------------------|-----------|
| Step 3 of 3: Address |                                           |           |
|                      |                                           | *REQUIRED |
| * Address            | Street address, P.O. box. (required)      |           |
|                      | Apartment, suite, unit, floor, (optional) |           |
| City                 |                                           |           |
| State                | ×                                         |           |
| Postal Code          |                                           |           |
|                      | Back Submit                               |           |
|                      |                                           |           |

To finish up, it will take you to another screen to see if you want to set up another way to authenticate your account, but this is not required. You can either set this up, or just click 'Back to sign in' at the bottom:

|                                                                                                    | A .com                                                                                                    |  |  |  |
|----------------------------------------------------------------------------------------------------|----------------------------------------------------------------------------------------------------|--|--|--|
|                                                                                                    | Set up security methods                                                                                     |  |  |  |
| ecurity methods help protect your Tyler<br>ortico Citizen account by ensuring only you<br>ave access. |                                                                                                    |  |  |  |
| et up                                                                                                 | optional                                                                                                    |  |  |  |
| Goo                                                                                                   | gle Authenticator                                                                                           |  |  |  |
| Enter                                                                                                 | a temporary code generated from the                                                                         |  |  |  |
| Used                                                                                                  | for access                                                                                                  |  |  |  |
| Set                                                                                                   | up →                                                                                                    |  |  |  |
| 0                                                                                                    | Okta Verify                                                                                                 |  |  |  |
| U                                                                                                    | Okta Verify is an authenticator app,<br>installed on your phone or computer,<br>used to prove your identity |  |  |  |
|                                                                                                    | Used for access                                                                                             |  |  |  |
|                                                                                                    | Set up →                                                                                                    |  |  |  |
| Pho                                                                                                   | ne                                                                                                    |  |  |  |
| Verify                                                                                                | with a code sent to your phone                                                                              |  |  |  |
| Used                                                                                                  | for access                                                                                                  |  |  |  |
|                                                                                                    |                                                                                                    |  |  |  |